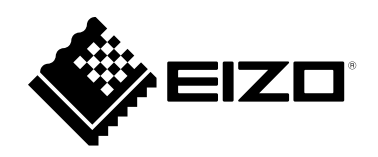

# 取扱説明書

# ColorNavigator Network ネットワークカラーマネージメントソリューション Ver.1.1

### 重要

ご使用前には必ずこの取扱説明書をよくお読みになり、正しくお使いく ださい。

・取扱説明書を含む最新の製品情報は、当社のWebサイトから確認できます。
 www.eizo.co.jp

- 2.本書の内容について、将来予告なしに変更することがあります。
- 3.本書の内容については、万全を期して作成しましたが、万一誤り、記載もれなどお気づきの点がありま したら、ご連絡ください。
- 4.本ソフトウェアの使用を理由とする損害、逸失利益などの請求につきましては、上記にかかわらず、い かなる責任も負いかねますので、あらかじめご了承ください。

<sup>1.</sup>本書の著作権はEIZO株式会社に帰属します。本書の一部あるいは全部をEIZO株式会社からの事前の許諾 を得ることなく転載することは固くお断りします。

# 目次

| 目次   |                                                            |
|------|------------------------------------------------------------|
| 第1章  | <u>はじめに4</u>                                               |
| 1-1. | 特長4                                                        |
| 1-2. | ソフトウェア構成4                                                  |
| 1-3. | ColorNavigator Networkの概要5                                 |
| •    | ) ユーザーアカウント5                                               |
|      | ) 対応ブラウザ5                                                  |
|      | ・管理可能なモニター5                                                |
| 1-4. | メイン画面6                                                     |
|      | ・モニター管理6                                                   |
|      | ・グループ/ユーザー管理7                                              |
| 第2章  | ColorNavigator Networkの導入8                                 |
| 2-1. | ColorNavigator Networkの導入8                                 |
| 2-2. | ログイン/ログアウト9                                                |
|      | ・ ログイン                                                     |
|      | ・ログアウト                                                     |
| 2-3. | グループ管理10                                                   |
|      | )登録10                                                      |
| •    | 9 編集10                                                     |
| 2-4. | ユーザー管理11                                                   |
|      | ) 登録11                                                     |
| •    | ,編集11                                                      |
|      | ・ログインユーザーの設定12                                             |
| •    | )削除12                                                      |
| 2-5. | クライアントコンピュータの設定13                                          |
| 第3章  | モニター管理17                                                   |
| 3-1. | モニター一覧17                                                   |
|      | )絞り込み表示17                                                  |
| •    | ・表示内容の設定19                                                 |
| •    | ・モニターの削除20                                                 |
|      | ・クリップボードにコピー                                               |
|      | ・CSVファイルでダウンロード                                            |
| 3-2. | モニター詳細情報22                                                 |
| 3-3. | リモート制御23                                                   |
|      | ) モニター設定                                                   |
|      | )                                                          |
|      | 9 貝座 (1) 東西 (1) 長辺 (1) (1) (1) (1) (1) (1) (1) (1) (1) (1) |
| 第4章  | こんなときは32                                                   |

|   | 3 |
|---|---|
|   |   |
| 漂 | 3 |

# 第1章 はじめに

ColorNavigator Networkは、ネットワークに接続したコンピュータからWebブラウザを用いてサーバーにア クセスし、ColorNavigator 7、ColorNavigator NX、またはColorNavigator NetAgentソフトウェアがインス トールされたコンピュータに接続した各モニターに対して、設定や資産情報を一括して管理するための支援 ツールです。

# 1-1. 特長

- ・コンピュータ、モニターの一覧表示
  - コンピュータとコンピュータに接続されているモニターの一覧を表示
  - モニターの状態をネットワーク上で監視し、モニターの品質管理を支援
- ・モニターのリモート操作
  - モニターの設定
     SelfCalibration(目標およびスケジュール)、SelfCorrection(スケジュール)、およびカラーモード(タイプの切り替え<sup>\*1</sup>、調整およびモードの有効/無効)の設定ができます。
  - ※1 機種によっては設定できません。詳細はColorNavigator 7またはColorNavigator NXの取扱説明書を参照してください。
  - 資産情報の設定
     個別のモニターに固有の資産情報を設定できます。
  - データアップロード要求 最新のモニターの情報をアップロードするようクライアントコンピュータに要求できます。

# 1-2. ソフトウェア構成

ColorNavigator Networkはサーバー上で運用されるWebアプリケーションです。管理者はWebブラウザ を使ってログインします。ColorNavigator Networkで管理するコンピュータには、ColorNavigator 7、 ColorNavigator NX、またはColorNavigator NetAgentソフトウェアがインストールされている必要があり ます。管理者のコンピュータには、ソフトウェアをインストールする必要はありません。

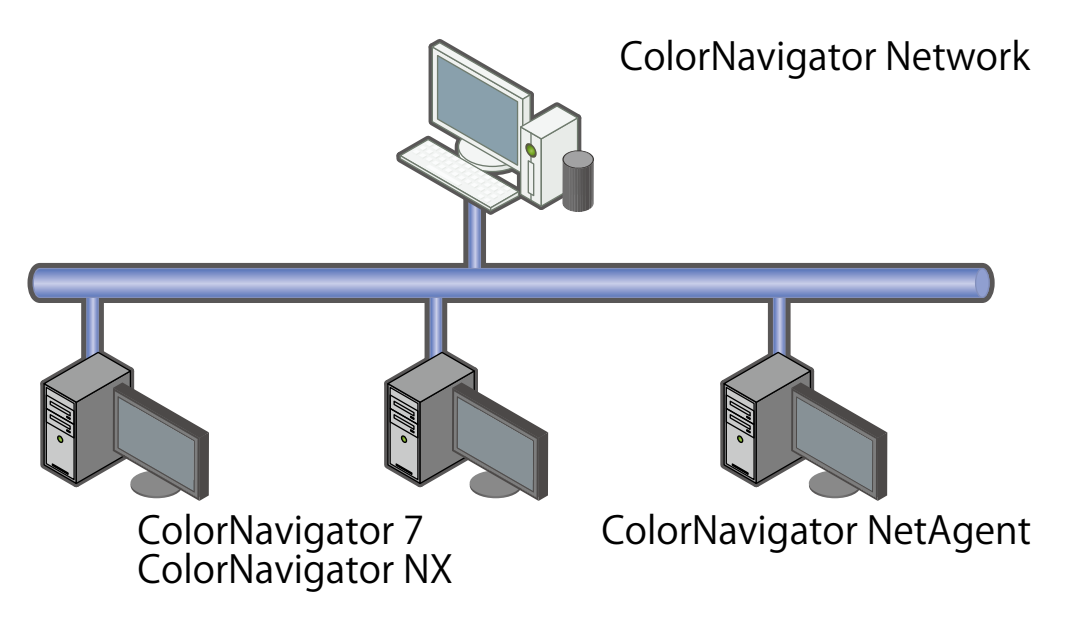

# 1-3. ColorNavigator Networkの概要

## ● ユーザーアカウント

ユーザーアカウントには「システム管理者」、「通常ユーザー」、および「制限付きユーザー」の3 種類があります。各ユーザーアカウントの違いは次のとおりです。ユーザーアカウントの追加および 設定方法については、「2-4.ユーザー管理」(P.11)を参照してください。

○:対応、-:非対応

|             |             |             | 0          | ・ ^ 」//い、 ・ デF / 」//い |
|-------------|-------------|-------------|------------|-----------------------|
| 4           | 幾能          | システム<br>管理者 | 通常<br>ユーザー | 制限付き<br>ユーザー          |
| モニター情報の参照   |             | 0           | 0          | 0                     |
| モニターのリモート制御 | モニターの設定     | 0           | 0          | -                     |
|             | 資産情報の設定     | 0           | 0          | -                     |
|             | データアップロード要求 | Ō           | Ō          | Ó                     |
| グループ/ユーザー設定 |             | 0           | -          | -                     |

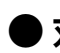

## ●対応ブラウザ

次のブラウザの最新バージョンが使用できます。ブラウザのJavaScriptとCookieの設定が有効になっている必要があります。

#### Windows

- Google Chrome
- Microsoft Edge

#### macOS

- Google Chrome
- Safari

#### Linux

- Google Chrome
- Mozilla Firefox

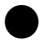

## )管理可能なモニター

ColorNavigator Networkは、ColorNavigator 7またはColorNavigator NXが動作するEIZO ColorEdgeモ ニター(CG3145 / CS230 / CS240 / CS270を除く)を管理できます。詳細は、当社のWebサイト (www.eizo.co.jp)を参照してください。

# 1-4. メイン画面

ColorNavigator Networkにログインすると、メイン画面が表示されます。メイン画面には、「モニター管理」画面と「グループ/ユーザー管理」画面があります。

. . . . . . . . . . . . . . . . . . .

. . . . . . . . . . . . . . . . . . .

#### 注意点

レイアウトは予告なく変更される場合があります。

## ● モニター管理

接続されているモニターの情報を表示したり、モニターに対してリモート操作を実行できます。

| Color Navigator                  | Network <sub>version</sub>                      | 100           |                                         |                                  |                              |                  |                                     | 利用規約                      | ログインユーザー設        | 定 ログアウト                 | ガループッパー      |
|----------------------------------|-------------------------------------------------|---------------|-----------------------------------------|----------------------------------|------------------------------|------------------|-------------------------------------|---------------------------|------------------|-------------------------|--------------|
| モニター管 グルー                        | ープ/ユーザー管理                                       |               |                                         |                                  |                              |                  |                                     |                           |                  |                         |              |
| ▲ 🔛 Root Group<br>▲ 🔛 Graphics   | <ul> <li>下位グループのモニターを</li> <li>フィルター</li> </ul> | :表示する<br>() す | ×t 🛛 🗸 🖉 🖥                              | • <b>9</b> • <b>9</b> • <b>1</b> |                              |                  |                                     |                           | リモートコマンド:        | t=y-at (                |              |
| Croup1                           | 0 /h-7                                          | コンピューター       | モデル                                     | S/N                              | 調整後経過時間                      | 調整日時             | モニター設定                              | モニター検出日時                  | アップロード日時         | コマンドステー                 | ── モニター一覧    |
| 🔝 Design                         | 🗆 🧹 Design                                      | Lowersen      | CG247X                                  | 100404                           | 4                            | 2020-04-06 14:20 | 2                                   | 2020-04-12 13:48          | 2020-04-12 13:12 |                         |              |
|                                  | 🔲 🔇 Design                                      | 120210        | C6279X                                  | -                                | 58                           | 2020-04-01 16:03 | 3                                   | 2020-04-12 13:48          | 2020-04-12 13:12 | 1873)                   |              |
|                                  | x                                               |               |                                         |                                  |                              |                  |                                     |                           |                  | ,                       |              |
| 基装ファイルダウンロード<br>モニター情報           | カラーモード リモートコ                                    | マンド           |                                         | モニター設定                           | アップロード酸                      | 8 88             |                                     |                           | 2件中1件日           | ~2件日 表示中 <mark>1</mark> |              |
| 基本情報                             |                                                 |               | 資産情報                                    |                                  |                              |                  | SelfCalibration混乱                   |                           |                  |                         |              |
| モデル CG2477<br>S/N                | K                                               |               | 資産管理番号<br>設置場所1                         |                                  |                              |                  | SelfCalibrationを有効に<br>実行サイクル       | 78                        |                  | オン<br>月                 |              |
| ファームウェア<br>使用時間 4998<br>キーロック オフ |                                                 |               | (2) (2) (2) (2) (2) (2) (2) (2) (2) (2) |                                  |                              |                  | 1ヵ月ごと<br>第1週<br>日曜日 00:00           |                           |                  |                         | エーク――詳細桂却エリフ |
| レンジ拡張 オート<br>ソフトウェア ColorN       | avigator II. III                                |               | カスタム3<br>カスタム4                          |                                  |                              |                  | モニター使用中はSelfCa<br>Standard Modeキャリプ | librationを開始しない<br>'レーション |                  | オン<br>オン                |              |
| US MRTOS                         | on windows                                      |               |                                         |                                  |                              | 資產情報設定           | 内蔵センサー                              |                           |                  |                         |              |
|                                  |                                                 |               |                                         |                                  |                              |                  | 基準測定器<br>基準測定器S/N<br>コレレーション日時      |                           |                  | ¢L                      |              |
|                                  |                                                 |               | c                                       | opyright © 2020 EIZO Cor         | poration. All rights reserve | d.               |                                     |                           |                  |                         |              |

| グループツリー     | 管理可能なグループを表示します。                      |
|-------------|---------------------------------------|
| モニター一覧      | 選択したグループで管理されているモニターを一覧表示します。         |
| モニター詳細情報エリア | モニター一覧で選択しているモニターの詳細情報を表示します。         |
|             | モニターの基本情報やカラーモード設定、リモートコマンド実施状況が表示されま |
|             | す。                                    |

● グループ/ユーザー管理

グループを管理したり、各グループに所属しているユーザーの表示、編集ができます。

参考

・「システム管理者」でログインしたときに表示されます。

| パル・フィン・ 日本     パル・フネ・ ロークー       パル・フィン・ ローク・     パル・フネ・ ローク・       オーム・ ローク・     オーム・       パル・フィン・     パル・フィン・       オーム・     パル・フィン・       オーム・     パル・フィン・       オーム・     パル・フィン・       オーム・     パル・フィン・       オーム・     パル・フィン・       オーム・     パル・フィン・       オーム・     パル・フィン・       オーム・     パル・フィン・       オーム・     パル・フィン・       オーム・     パル・フィン・       オーム・     パル・フィン・       オーム・     パル・       オーム・     パル・       オーム・     パル・       オーム・     パル・       オーム・     パル・       オーム・     パル・       オーム・     パル・       オーム・     パル・       オーム・     パル・       オーム・        オーム・        オーム・        オーム・        オーム・        オーム・        オーム・        オーション・        オーム・        オーム・        オーム・        オーム・        オーム・        オーム・        オーム・        オーム・ | ColorNav                                                                                                    | vigator N                                               | etwork vers                                                                                               | ion                                            | 利用規約 ログインユーザー設定 ログアウト                                       | グループツリー  |
|----------------------------------------------------------------------------------------------------|----------------------------------------------------------------------------------------------------|---------------------------------------------------------|----------------------------------------------------------------------------------------------------|------------------------------------------------|-------------------------------------------------------------|----------|
| グループ的加         グループ的加           ユーザー         フルネーム         タイブ           abc_user01         abc_user01         通常ユーザー           abc_user03         abc_user03         通常ユーザー           abc_admin         admin123         システム管理者                                                                                                    | Root Group     Design     Group     Group     Group     Group     Group     Group     Group     Group     Group | 1<br>up1-1<br>up1-2<br>2<br>up2-1                       |                                                                                                    | グループ名<br>情報<br>所属<br>グループロ<br>接続コード<br>問い合わせ間隔 | * Root Group<br>demo public root 3 2 ま 分 数 数 ファイルダウンロード 数 な | ―― 編集エリア |
| ユーザー迦<br>ユーザー迦<br>ユーザー勘除                                                                                                    | グループス<br>ユーザー<br>abc_user01<br>abc_ser03<br>abc_admin                                                           | Sta 2<br>7/Lネーム<br>abc_user01<br>abc_user03<br>admin123 | <ul> <li>ハーブ防除</li> <li>タイブ</li> <li>通常ユーザー</li> <li>制限付きユーザー</li> <li>通常ユーザー</li> <li>システム管理者</li> </ul> |                                                |                                                             | ― ユーザー一覧 |

|        | 自住可能なノルーノを衣示しより。   ノルーノ道加」 ホメノモノルーノを迫加する  |
|--------|-------------------------------------------|
|        | こともできます。                                  |
| 編集エリア  | 選択したグループの情報を編集したり、各ユーザーの情報を表示します。         |
| ユーザー一覧 | <br>ダループツリーで選択中のグループに登録されているユーザーを一覧表示します。 |
|        | 「ユーザー追加」ボタンでユーザーを追加することもできます。             |

# 第2章 ColorNavigator Networkの導入

ColorNavigator Networkを使用するためには、必要に応じて、グループの登録、ユーザーアカウントの追加、クライアントコンピュータの設定が必要になります。

# 2-1. ColorNavigator Networkの導入

導入手順は次のとおりです。

- **1.** ColorNavigator Networkにログインします(P.9)。
- 2. 必要なグループを追加します(P.10)。
- 3. 各グループに必要なユーザーを登録します(P.10)。
- 4. 各グループの接続ファイルをダウンロードします(P.13)。
- 5. クライアントコンピュータを設定します(P.14)。

# 2-2. ログイン/ログアウト

### ● ログイン

ColorNavigator Networkのご使用を申請いただくと、当社にてアカウント情報を登録します。登録作 業が完了すると、当社からColorNavigator NetworkにアクセスするためのURL、ユーザーアカウン ト、およびパスワードをご提供いたします。

. . . . . . . . .

#### 注意点

・パスワードは定期的な変更をお勧めします。

参考

・ログイン後に操作せずに一定の時間が経過すると、自動的にログアウトします。

ユーザーアカウントとパスワードを入力して、「ログイン」ボタンをクリックします。

| ColorNavigator Network                                                                                                    |  |
|----------------------------------------------------------------------------------------------------|--|
|                                                                                                    |  |
| ユーダー卷:                                                                                                    |  |
|                                                                                                    |  |
| 7(279-14)                                                                                                    |  |
|                                                                                                    |  |
| 8942                                                                                                    |  |
|                                                                                                    |  |
| <ul> <li>A set of the force and a set of the set of the set of</li></ul> |  |
| interview (in the second second                                                                                                    |  |
| LATENCE AND A CONTRACT OF A CONTRACT OF A CONT                                                                                                    |  |
|                                                                                                    |  |
|                                                                                                    |  |
|                                                                                                    |  |
|                                                                                                    |  |
|                                                                                                    |  |
|                                                                                                    |  |
|                                                                                                    |  |
|                                                                                                    |  |
|                                                                                                    |  |
|                                                                                                    |  |
|                                                                                                    |  |
|                                                                                                    |  |

初回ログイン時のみ、利用規約が表示されます。内容をよくお読みになり、「同意する」ボタンをク リックします。

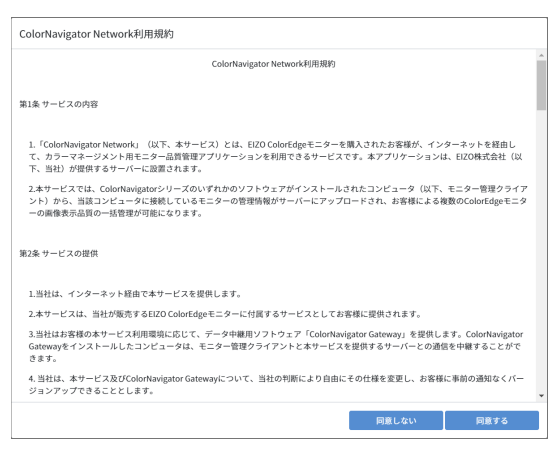

パスワード変更画面が表示された場合は、新しいパスワードを設定してください。

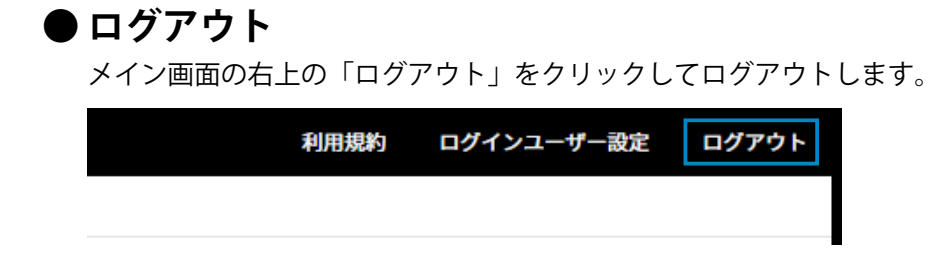

# 2-3. グループ管理

グループを設定することができます。グループの中にグループを設定することもできます。グループ は、メイン画面の「グループ/ユーザー管理」画面で管理します。

参考

・グループを管理するには、「システム管理者」でログインする必要があります。

### ●登録

1. 「グループ/ユーザー管理」画面のグループツリーの下にある「グループ追加」をクリックしま す。

編集エリアにグループ追加のための画面が表示されます。

2. 必要な情報を設定します。

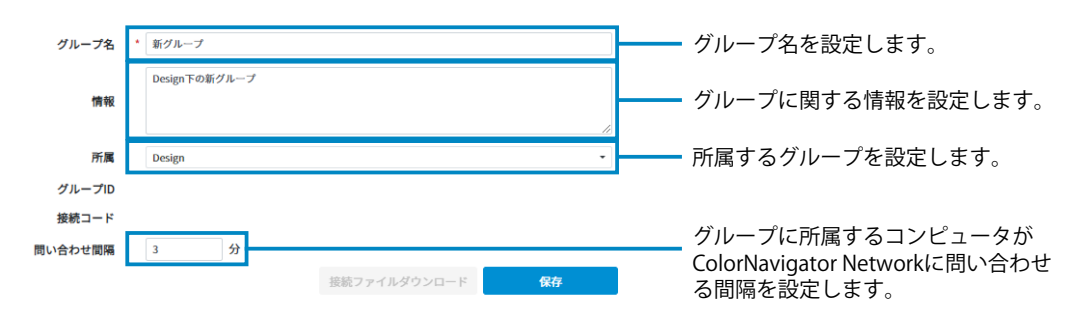

「保存」をクリックします。
 グループが作成され、グループツリーに表示されます。

#### ● 編集

- 1. 「グループ/ユーザー管理」画面のグループツリーから、編集するグループを選択します。 編集エリアにグループ編集のための画面が表示されます。
- 2. 必要な情報を設定します。

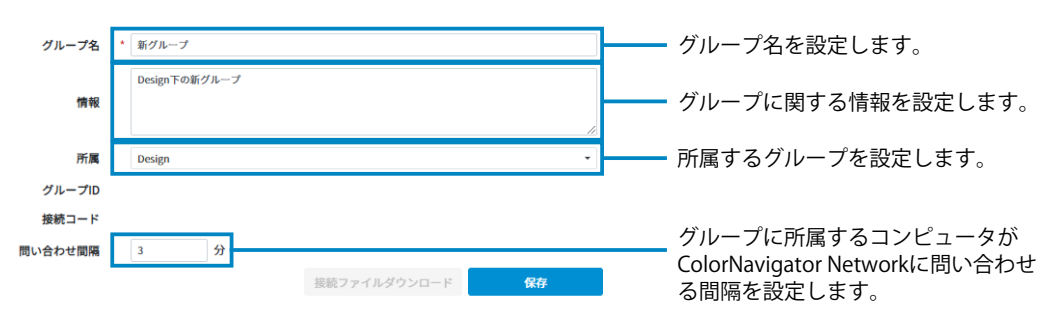

3. 「保存」をクリックします。 グループの設定が保存されます。

### ● 削除

- 1. 「グループ/ユーザー管理」画面のグループツリーから、削除するグループを選択します。
- グループツリーの下にある「ユーザー削除」をクリックします。
   確認メッセージが表示されます。
- 3. 「上記に同意してユーザーを完全に削除する」にチェックを入れ、「完全に削除する」をクリックします。

# 2-4. ユーザー管理

特定のグループに所属するユーザーを設定することができます。ユーザーは、所属するグループとその 下位階層のグループの情報を参照することができます。

参考

・ユーザーを管理するには、「システム管理者」でログインする必要があります。

### ●登録

- 「グループ/ユーザー管理」画面のユーザー一覧の下にある「ユーザー追加」をクリックします。 編集エリアにユーザー追加のための画面が表示されます。
- 2. 必要な情報を設定します。

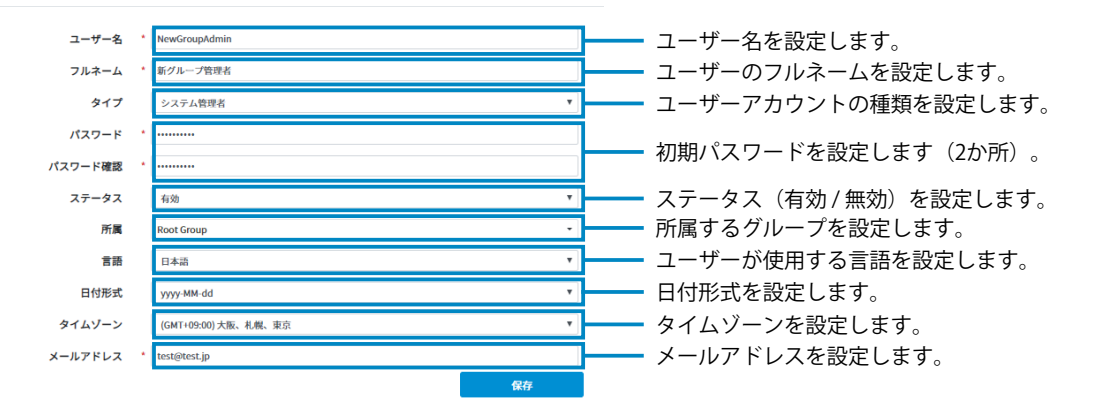

- 「保存」をクリックします。
   ユーザーが作成され、ユーザー一覧に表示されます。
- 編集
  - 1. 「グループ/ユーザー管理」画面のユーザー一覧から、編集するユーザーを選択します。 編集エリアにユーザー編集のための画面が表示されます。
  - 2. 必要な情報を設定します。

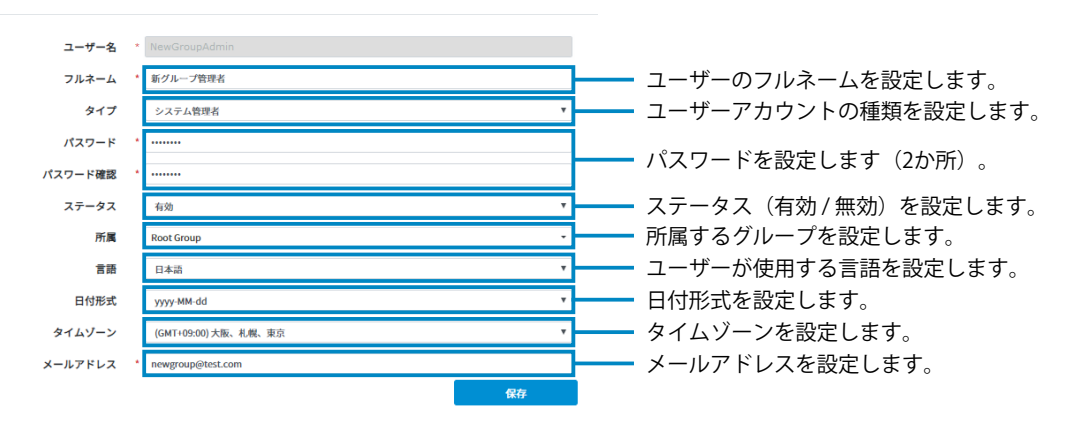

3. 「保存」をクリックします。 ユーザー設定が保存されます。

## ● ログインユーザーの設定

ログイン中のユーザー設定を変更できます。

1. 右上の「ログインユーザー設定」をクリックします。

| 利用規約 | ログインユーザー設定 | ログアウト |
|------|------------|-------|
|      |            |       |
|      |            |       |

ログインユーザー設定画面が表示されます。

2. 必要な情報を設定します。

| ユーザー名   | abc_admin            |                      |
|---------|----------------------|----------------------|
| フルネーム   | * admin123           | ユーザーのフルネームを設定します。    |
| タイプ     | システム管理者              |                      |
| パスワード   | ······               |                      |
| パスワード確認 | ······               | ―― ハスワートを設定します(2か所)。 |
| ステータス   | 有効                   |                      |
| 所属      | Root Group           |                      |
| 言語      | 日本語                  | ユーザーが使用する言語を設定します。   |
| 日付形式    | yyyy-MM-dd 🗸         |                      |
| タイムゾーン  | (GMT-10:00) ハワイ      | タイムゾーンを設定します。        |
| メールアドレス | * testadmin@test.com | メールアドレスを設定します。       |
|         |                      |                      |
|         | 次回ログイン時に変更が有効になります。  |                      |
| 削除      | OK キャンセル             |                      |
|         |                      |                      |

「OK」をクリックします。
 次回ログイン時に変更が有効になります。

### ● 削除

#### 「グループ/ユーザー管理」画面

- 1. 「グループ/ユーザー管理」画面のユーザー一覧から、削除するユーザーを選択します。
- ユーザー一覧の下にある「ユーザー削除」をクリックします。
   確認メッセージが表示されます。
- 3. 「上記に同意してユーザーを完全に削除する」にチェックを入れ、「完全に削除する」をクリックします。

#### 「ログインユーザー設定」画面

1. 右上の「ログインユーザー設定」をクリックします。

| 利用規約 | ログインユーザー設定 | ログアウト |
|------|------------|-------|
|      |            |       |
|      |            |       |

ログインユーザー設定画面が表示されます。

- 2. 「削除」をクリックします。
- 確認メッセージが表示されます。
- 3. 「上記に同意してユーザーを完全に削除する」にチェックを入れ、「完全に削除する」をクリックします。

# 2-5. クライアントコンピュータの設定

管理対象のモニターを接続しているすべてのコンピュータに対して、ソフトウェアをセットアップしま す。

ここでは例として、下の図の「Graphics」グループに、CG279Xが接続されているコンピュータを追加す る手順を説明します。

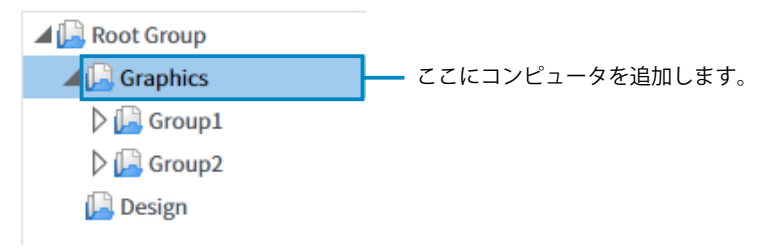

## 1. 接続ファイルをダウンロードします。

- 1. ColorNavigator Networkにログインします。
- 2. グループツリーから「Graphics」を選択します。
- 3. 「接続ファイルダウンロード」をクリックします。

| 🔺 🔚 Graphics |
|--------------|
| 🔉 🔚 Group1   |
| 🔉 🔚 Group2   |
| 📙 Design     |
|              |
|              |
|              |
|              |
|              |
|              |
|              |
|              |
|              |
| 接続ファイルダウンロード |

Connection.xmlファイルをダウンロードします。

参考

すべての種類のユーザーでダウンロードすることができます。

# 2. ダウンロードした接続ファイルをクライアントコンピュータのユーザーに配布します。

## 3. クライアントコンピュータを設定します。

### ● ColorNavigator 7またはColorNavigator NXがインストールされているコンピュータの場合

ColorNavigator 7またはColorNavigator NXを起動し、Connection.xmlファイルをインポートしてネットワークを設定します。詳細は、ColorNavigator 7またはColorNavigator NXの取扱説明書を参照してください。

```
参考
```

 インターネット接続にプロキシサーバーを使用している場合は、ColorNavigator 7またはColorNavigator NXで 正しくプロキシを設定してください。

| ColorNavigator 7                        |               | ×  |
|-----------------------------------------|---------------|----|
| El coornavigator /                      |               | ~  |
|                                         |               |    |
| 接続ファイル情報                                |               |    |
| サーバーアドレス <sup>http://</sup> /ColorNavig | gator_V /Serv | er |
| 接続コード いっていい しんてい しっしょうのしょう アンティー        | •             |    |
| グループ                                    |               |    |
| インポート クリア                               |               |    |
| プロキシサーバー                                |               |    |
| アドレス proxy.test.co.jp                   |               |    |
| ボート 8080                                |               |    |
| ユーザー名                                   |               |    |
| パスワード                                   |               |    |
|                                         |               |    |

### ● ColorNavigator 7およびColorNavigator NXをインストールせずに管理する場合

ColorNavigator 7およびColorNavigator NXをインストールできないシステムの場合、ColorNavigator NetAgentをインストールすることでモニターを管理できるようになります。

参考

- 次のソフトウェアはColorNavigator NetAgentと同時に使用することはできません。ColorNavigator NetAgentをインストールする場合、次のソフトウェアはアンインストールしてください。
  - ColorNavigator 6
  - ColorNavigator NX
  - ColorNavigator 7
- ColorNavigator NetAgentのシステム要件はColorNavigator 7またはColorNavigator NXと同様です。詳細は、ColorNavigator 7またはColorNavigator NXの取扱説明書を参照してください。
- ColorNavigator NetAgentを使ってモニターを調整することはできません。また、SelfCalibration に対応していない機種では、ColorNavigator Networkを使用してCALモードを調整できません。 ColorNavigator 7またはColorNavigator NXの使用をお勧めします。
- ・ColorNavigator NetAgentの入手方法については、当社担当者にお問い合わせください。

#### Windowsの場合

- 1. ダウンロードしたファイルを解凍します。
- 2. 作成されたフォルダ内の「setup.exe」ファイルが配置されているフォルダに、Connection.xml ファイルをコピーします。
- 3. インターネット接続にプロキシサーバーを使用している場合は、「setup.exe」ファイルが配置されているフォルダのProxy.xmlファイルを編集し、プロキシサーバーを設定します。
- 4. 「setup.exe」を実行します。

#### 参考

- ColorNavigator NetAgentのアンインストールは、次の手順でおこなってください。
   1. 「コントロールパネル」で「プログラムのアンインストール」を選択し、クリックします。
- 2. リストから「CNNetAgent」を選択し、「アンインストール」をクリックします。
- インストールおよびアンインストール時にはユーザーアカウントに「コンピュータの管理者」権限が必要と なります。

・ユーザーアカウントの権限設定についてはシステム管理者に問い合わせてください。

#### macOSの場合

- 1. ダウンロードしたファイルを解凍します。
- 2. 作成されたフォルダ内の「CNNetAgent.pkg」ファイルが配置されているフォルダに、 Connection.xmlファイルをコピーします。
- 3. インターネット接続にプロキシサーバーを使用している場合は、「CNNetAgent.pkg」ファイルが 配置されているフォルダのProxy.xmlファイルを編集し、プロキシサーバーを設定します。
- 4. 「CNNetAgent.pkg」を実行します。

#### 参考

- ・ColorNavigator NetAgentのアンインストールは、次の手順でおこなってください。
  - 1. 「アクティビティモニタ」を起動して「CNNetAgent」を終了します。
  - 2. 次のファイルおよびフォルダを削除します。
    - /アプリケーション/CNNetAgent.app
    - ・ /ライブラリ/Application Support/EIZO/ColorNavigator NetAgent
    - /ライブラリ/LaunchAgents/com.eizo.ColorNavigatorNetAgent.plist

#### Linuxの場合

- 1. ダウンロードしたファイルを解凍します。
- 2. 作成されたディレクトリ内の「install.sh」ファイルが配置されているディレクトリに、 Connection.xmlファイルをコピーします。
- 3. インターネット接続にプロキシサーバーを使用している場合は、「install.sh」ファイルが配置されているディレクトリのProxy.xmlファイルを編集し、プロキシサーバーを設定します。
- 4. 「install.sh」を実行します。

#### 参考

- ColorNavigator NetAgentをアンインストールする場合は、解凍して作成されたディレクトリ内の「uninstall. sh」を実行します。
- インストールおよびアンインストール時にはユーザーアカウントにroot権限が必要となります。

#### 参考

・Proxy.xmlファイルは次の内容になります。テキストエディターを使用して編集してください。

<Proxy Version="1"> <Host>proxy.example.co.jp</Host> <Port>8080</Port> </Proxy> ポート番号を指定します。

## 4. 接続を確認します。

- 1. ColorNavigator Networkにログインします。
- 2. グループツリーの「Graphics」を選択します。

モニター一覧にモニターが表示されます。表示されない場合は 🗘 をクリックします。

| A 🔝 Root Group | □ 下位グループのモニターを | と表示する      |           |            |         |                  |        |                  | リモートコマンド         | : モニター設定 <b>▼</b> |
|----------------|----------------|------------|-----------|------------|---------|------------------|--------|------------------|------------------|-------------------|
| Graphics       | <b>7</b> 7119- |            | rkt 🔍 🔍 🔍 | i of of of |         |                  |        |                  |                  | 🖆 🗐 🛱             |
| Croup2         | グループ           | コンピューター    | モデル       | S/N        | 調整後経過時間 | 調整日時             | モニター設定 | モニター検出日時         | アップロード日時         | コマンドステータス         |
| 🔛 Design       | Design         | CANCEL HER | CG247X    | 1012003    | 4       | 2020-04-06 14:20 |        | 2020-04-12 13:58 | 2020-04-12 13:12 |                   |
|                | Design         | 100000-000 | CG279X    |            | 58      | 2020-04-01 16:03 |        | 2020-04-12 13:58 | 2020-04-12 13:12 | 成功                |

# 第3章 モニター管理

「モニター管理」画面では、モニターを個別に管理、または一括で管理できます。

# 3-1. モニター一覧

# ● 絞り込み表示

条件を設定して、一覧に表示されるモニターを絞り込むことができます。

チェックボックスをオンにすると、下位階層のグループのモニターも一覧に表示します。

| 0 | フィルター  |            | 🖲 রুশ্ব 🔍 🔍 | ⊻ .     | U 🗍 🖉 |         |                  |        |                  |                  | i 🗐 🎝     |
|---|--------|------------|-------------|---------|-------|---------|------------------|--------|------------------|------------------|-----------|
|   | グループ   | コンピュータ     | モデル         | S/N     |       | 調整後経過時間 | 調整日時             | モニター設定 | モニター検出日時         | アップロード日時         | コマンドステータス |
|   | Design | 1.000.000  | CG247X      | 100,000 |       | 4       | 2020-04-06 14:20 |        | 2020-04-12 13:58 | 2020-04-12 13:12 |           |
| 0 | Design | 1.0000.000 | CG279X      | 100     |       | 58      | 2020-04-01 16:03 |        | 2020-04-12 13:58 | 2020-04-12 13:12 | 成功        |
|   |        |            |             |         |       |         |                  |        |                  |                  |           |

トボックスに入力する文字は大文字と小文 字が区別されません。

アイコンの意味は次のとおりです。

| アイコン         | 意味                                                                                                    |
|--------------|----------------------------------------------------------------------------------------------------|
| $\checkmark$ | 問題のないモニターやコンピュータを表示します。                                                                                              |
| ×            | 「コンピュータ検出日時」からの経過日数が、「警告設定」タブで設定したしきい値を超え<br>ているモニターを表示します。<br>一定期間ColorNavigator Networkに接続されていないコンピュータを調べることができます。 |
| X            | 「モニター検出日時」からの経過日数が、「警告設定」タブで設定したしきい値を超えてい<br>るモニターを表示します。<br>一定期間情報が更新されていないモニターを調べることができます。                         |
| ß            | 「調整日時」からの使用時間または経過日数が、「警告設定」タブで設定したしきい値を超<br>えているモニターを表示します。<br>一定期間調整されていないモニターを調べることができます。                         |
| Ť            | 削除したモニターを表示します。                                                                                                    |

. . . . . . . . . . . . . . . . .

### ● 警告設定

●(調整日時/調整後経過時間)、
●(モニター検出日時)、
■(コンピュータ検出日時)の警告条件を設定します。

1. 🔆 をクリックします。

| 🔲 下位:    | グループのモニターを表示 | する                |              |            |         |                  |        |                  | リモートコマンド         | : モニター設定  | • |
|----------|--------------|-------------------|--------------|------------|---------|------------------|--------|------------------|------------------|-----------|---|
| 0 🛛      | イルター         | () <del>پ</del> ر | rt 🛛 🗸 🔿 💆 🔘 | № 00 1     |         |                  |        |                  |                  | i 🗐 🗐 🗱   | K |
|          | グループ         | コンピューター           | モデル          | S/N        | 調整後経過時間 | 調整日時             | モニター設定 | モニター検出日時         | アップロード日時         | コマンドステータス |   |
|          | Design       | CAUSE HER         | CG247X       | ADDRESS OF | 4       | 2020-04-06 14:20 |        | 2020-04-12 13:58 | 2020-04-12 13:12 |           |   |
| <b>I</b> | Design       | 1.00000-0000      | CG279X       | -          | 58      | 2020-04-01 16:03 |        | 2020-04-12 13:58 | 2020-04-12 13:12 | 成功        |   |

2. 設定したい項目のチェックボックスをオンにして、値を設定します。

| 警告設定        | 列設定        |    |    |       |
|-------------|------------|----|----|-------|
| 警告を表示するしきい値 | 値を設定してください |    |    |       |
| 🔲 👿 コンピューター | 検出日時       |    | 10 | н     |
| 🗷 🛂 モニター検出日 | 時          |    | 10 | H     |
| 🔲 🕓 調整後経過時間 |            | Ŧ  | 10 | 時間    |
|             |            |    |    |       |
|             |            |    |    |       |
|             |            |    |    |       |
|             |            |    |    |       |
|             |            |    |    |       |
|             |            | 保存 |    | キャンセル |

3. 「保存」をクリックします。

## ● 表示内容の設定

モニター一覧に表示する項目を変更することができます。

1. 🔹 をクリックします。

| 下位:<br>() つ | グループのモニターを表示<br><sub>ドイルター</sub> | († 5<br>() († 7 | स्ट 🛛 🗸 🔿 💆 🔵 | ₽ 0 0 1      |         |                  |        |                  | リモートコマンド         | : t=9-ax T |
|-------------|----------------------------------|-----------------|---------------|--------------|---------|------------------|--------|------------------|------------------|------------|
|             | グループ                             | コンピューター         | モデル           | S/N          | 調整後経過時間 | 調整日時             | モニター設定 | モニター検出日時         | アップロード日時         | コマンドステータス  |
|             | Design                           | CANCEL MED      | CG247X        | 1000 Million | 4       | 2020-04-06 14:20 |        | 2020-04-12 13:58 | 2020-04-12 13:12 |            |
| 🔲 🕓         | Design                           | 10000           | CG279X        | 100000       | 58      | 2020-04-01 16:03 |        | 2020-04-12 13:58 | 2020-04-12 13:12 | 成功         |

2. 「列設定」タブをクリックして、項目を追加または削除します。

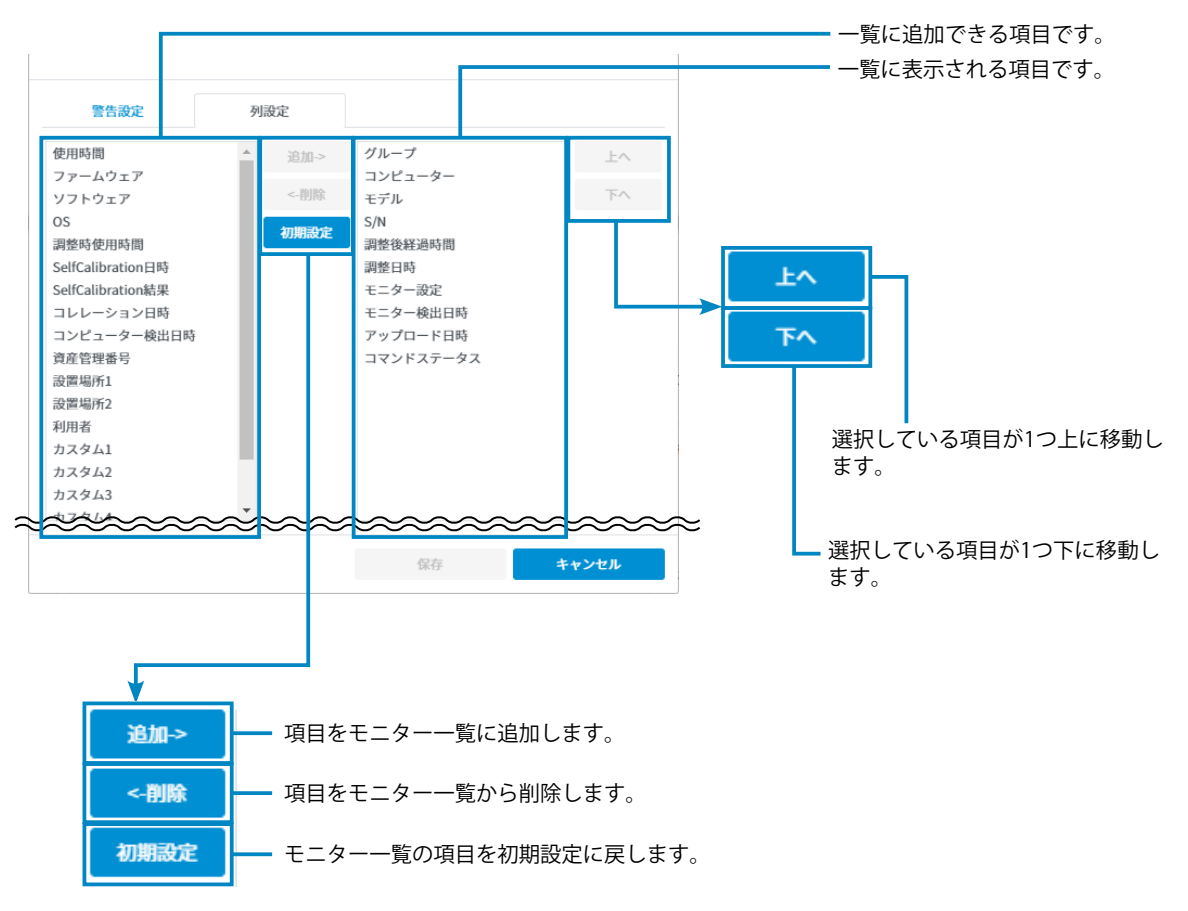

3. 「保存」をクリックします。

## ● モニターの削除

#### モニター一覧から削除(復元可)

- 管理不要になったモニターをリストから削除することができます。
- 1. 削除するモニターを選択します。
- 2. 「削除」ボタンをクリックします。
  - 選択したモニターが一覧から削除されます。

| ColorNavig     | ator Netw             | Ork version | and the second second se |              |           |          |                  |        | 利用規約             | ログインユーザー設定       | ログアウト    |
|----------------|-----------------------|-------------|----------------------------------------------------------------------------------------------------|--------------|-----------|----------|------------------|--------|------------------|------------------|----------|
| モニター管理         | グループ/ユーザー             | 管理          |                                                                                                    |              |           |          |                  |        |                  |                  |          |
| 🔺 📔 Root Group | - 下位                  | グループのモニター   | を表示する                                                                                                    |              |           |          |                  |        |                  | リモートコマンド: モニ:    | 7-設定 *   |
| Graphics       | 0                     | フィルター       |                                                                                                    | 🖲 কব্ব 🔍 🗸 🔘 | 🛛 🔍 🔍 🔍 🗐 |          |                  |        |                  | Ē                | 1 🖵 🌣    |
| Group2         |                       | グループ        | コンピューター                                                                                                    | モデル          | S/N       | 調整後経過時間  | 調整日時             | モニター設定 | モニター検出日時         | アップロード日時         | コマンドスす   |
| 🔛 Design       | <ul> <li>✓</li> </ul> | Design      | 100000-000                                                                                                    | CG247X       | 100000    | 4        | 2020-04-06 14:20 |        | 2020-04-12 13:58 | 2020-04-12 13:12 |          |
| 1              |                       | Design      | 100000-000                                                                                                    | CG279X       | 3003010   | 58       | 2020-04-01 16:03 |        | 2020-04-12 13:58 | 2020-04-12 13:12 | 成功       |
|                | 1                     |             |                                                                                                    |              |           |          |                  |        |                  |                  |          |
| 接続ファイルダウン      | 0-F                   |             |                                                                                                    |              | モニター設定    | アップロード要求 | BIR              |        |                  | 2件中1件目~2件        | +目 表示中 1 |

参考

・削除したモニターを再度表示する場合は「削除したモニターを元に戻す」をクリックします。

#### データベースから完全に削除(復元不可)

モニター一覧から削除したモニターを、データベースからも完全に削除することができます。

- 1. 🚺 を選択します。
- モニター一覧から削除したモニターが表示されます。
- 2. 削除するモニターを選択します。
- 3. 「完全に削除する」をクリックします。

| olorinaviga | tornet       | .vvc             | DTK version                      | 5.00             |              |        |           |          |                  |                   |                  |        | 利用規約 ロジィ         | シユーサー設定          | 09791        |
|-------------|--------------|------------------|----------------------------------|------------------|--------------|--------|-----------|----------|------------------|-------------------|------------------|--------|------------------|------------------|--------------|
| モニター管理      |              | ザー管<br>下位グ<br>フィ | 理<br>「ループのモニタ・<br><sup>ルター</sup> | ーを表示する           | ) इत्रर ()   | O      | ◯፟፟፟⊈◯ଓ   | • 1      |                  |                   |                  |        | リモート             | コマンド: モニタ        | -82<br>] 🗐 1 |
| Group1      |              |                  | グループ                             | コンピューター検         | コンピューター      | モデル    | S/N       | 調整後経過時間  | 調整日時             | SelfCalibration 日 | SelfCalibration結 | モニター設定 | モニター検出日時         | アップロード日間         | )<br>272     |
| 🗘 🔛 Group2  | $\checkmark$ | Î                | Graphics                         | 2022-04-05 14:38 | 120003-00003 | CG247X | ACCRED ON | 183      | 2022-02-07 16:09 |                   |                  |        | 2022-04-05 14:38 | 2022-04-05 12:58 | 3            |
|             |              |                  |                                  |                  |              |        |           |          |                  |                   |                  |        |                  |                  |              |
|             | 4            |                  |                                  |                  |              |        |           |          |                  |                   |                  |        |                  | 1件中1件日~1件        | 日表示中         |
| 接続ファイルダウンロ・ | - <b>k</b>   |                  |                                  |                  |              | モニタ    | 設定 7      | アップロード要求 | 削除したモニターを        | 元に戻す 完全           | に削除する            |        |                  |                  |              |

確認メッセージが表示されます。

4. 「完全に削除する」をクリックします。

参考

- モニター情報をデータベースから完全に削除するには、「システム管理者」でログインする必要があります。
- ・モニター設定コマンドのステータスが「SelfCalibration待ち」または「後処理待ち」のモニターを削除する と、モニター本体の「カラー調整」-「目標設定」が操作できない状態になります。この状態は、モニター 本体の「本体設定」-「オールリセット」を実行するか、ColorNavigator 7を起動することで解消します。

# ● クリップボードにコピー

表示中のモニター一覧を文字データ(タブ区切り)としてクリップボードにコピーできます。

1. 📺 をクリックします。

| モニター管理         | グループ/ユーザー(                                                                                                    | 管理         |            |          |               |         |                  |        |                  |                  |       |
|----------------|----------------------------------------------------------------------------------------------------|------------|------------|----------|---------------|---------|------------------|--------|------------------|------------------|-------|
| l 📔 Root Group |                                                                                                    | グループのモニターオ | を表示する      |          |               |         |                  |        | (                | リモートコマンド: モニ!    | 9—設定  |
| Graphics       | 0 2                                                                                                    | マルター       | )<br>۱     | ×t 🔍 🗸 🚺 | 1 - 2 - 4 - 4 | 1       |                  |        |                  | Ē                | a 💷 : |
| Group1         |                                                                                                    | グループ       | コンピューター    | モデル      | S/N           | 調整後経過時間 | 調整日時             | モニター設定 | モニター検出日時         | アップロード日時         | コマンド  |
| 🕒 Design       | ✓     ✓     ✓     ✓     ✓     ✓     ✓     ✓     ✓     ✓     ✓     ✓     ✓     ✓     ✓     ✓     ✓     ✓     ✓     ✓     ✓     ✓     ✓     ✓     ✓     ✓     ✓     ✓     ✓     ✓     ✓     ✓     ✓     ✓     ✓     ✓     ✓     ✓     ✓     ✓     ✓     ✓     ✓     ✓     ✓     ✓     ✓     ✓     ✓     ✓     ✓     ✓     ✓     ✓     ✓     ✓     ✓     ✓     ✓     ✓     ✓     ✓     ✓     ✓     ✓     ✓     ✓     ✓     ✓     ✓     ✓     ✓     ✓     ✓     ✓     ✓     ✓     ✓     ✓     ✓     ✓     ✓     ✓     ✓     ✓     ✓     ✓     ✓     ✓     ✓     ✓     ✓     ✓     ✓     ✓     ✓     ✓     ✓     ✓     ✓     ✓     ✓     ✓     ✓     ✓     ✓     ✓     ✓     ✓     ✓     ✓     ✓     ✓     ✓     ✓     ✓     ✓     ✓     ✓     ✓     ✓     ✓     ✓     ✓     ✓     ✓     ✓     ✓     ✓     ✓     ✓     ✓     ✓     ✓     ✓     ✓     ✓     ✓     ✓     ✓     ✓     ✓     ✓     ✓     ✓     ✓     ✓     ✓     ✓     ✓     ✓     ✓     ✓     ✓     ✓     ✓     ✓     ✓     ✓     ✓     ✓     ✓     ✓     ✓     ✓     ✓     ✓     ✓     ✓     ✓     ✓     ✓     ✓     ✓     ✓     ✓     ✓     ✓     ✓     ✓     ✓     ✓     ✓     ✓     ✓     ✓     ✓     ✓     ✓     ✓     ✓     ✓     ✓     ✓     ✓     ✓     ✓     ✓     ✓     ✓     ✓     ✓     ✓     ✓     ✓     ✓     ✓     ✓     ✓     ✓     ✓     ✓     ✓     ✓     ✓     ✓     ✓     ✓     ✓     ✓     ✓     ✓     ✓     ✓     ✓     ✓     ✓     ✓     ✓     ✓     ✓     ✓     ✓     ✓     ✓     ✓     ✓     ✓     ✓     ✓     ✓     ✓     ✓     ✓     ✓     ✓     ✓     ✓     ✓     ✓     ✓     ✓     ✓     ✓     ✓     ✓     ✓     ✓     ✓     ✓     ✓     ✓     ✓     ✓     ✓     ✓     ✓     ✓     ✓     ✓     ✓     ✓     ✓     ✓     ✓     ✓     ✓     ✓     ✓     ✓     ✓     ✓     ✓     ✓     ✓     ✓     ✓     ✓     ✓     ✓     ✓     ✓     ✓     ✓     ✓     ✓     ✓     ✓     ✓     ✓     ✓     ✓     ✓     ✓     ✓     ✓     ✓     ✓     ✓     ✓     ✓     ✓     ✓     ✓     ✓     ✓     ✓     ✓     ✓     ✓     ✓     ✓     ✓     ✓     ✓     ✓     ✓     ✓     ✓     ✓     ✓     ✓     ✓     ✓     ✓     ✓     ✓     ✓     ✓     ✓ | Design     | 1.0000.000 | CG247X   | anama.        | 4       | 2020-04-06 14:20 |        | 2020-04-12 13:58 | 2020-04-12 13:12 |       |
|                |                                                                                                    | Design     | 100000-000 | CG279X   | 300000        | 58      | 2020-04-01 16:03 |        | 2020-04-12 13:58 | 2020-04-12 13:12 | 成功    |
|                |                                                                                                    |            |            |          |               |         |                  |        |                  |                  |       |
|                |                                                                                                    |            |            |          |               |         |                  |        |                  |                  |       |
|                |                                                                                                    |            |            |          |               |         |                  |        |                  |                  |       |
|                |                                                                                                    |            |            |          |               |         |                  |        |                  |                  |       |
|                |                                                                                                    |            |            |          |               |         |                  |        |                  |                  |       |
|                |                                                                                                    |            |            |          |               |         |                  |        |                  |                  |       |

2. 「OK」をクリックします。

# ● CSVファイルでダウンロード

表示中のモニター一覧をCSVファイルでダウンロードできます。

1. 🔄 をクリックします。

| ColorNaviga    | ator Ne | etwo   | ork <sub>version</sub> | Cold Press |            |             |      |          |                  |        | 利用規約             | ログインユーザー設定       | ログアウト        |
|----------------|---------|--------|------------------------|------------|------------|-------------|------|----------|------------------|--------|------------------|------------------|--------------|
| モニター管理         | グループ/ユ  | -17-17 | 锂                      |            |            |             |      |          |                  |        |                  |                  |              |
| 🔺 📔 Root Group |         | 下位ク    | ループのモニタ                | ーを表示する     |            |             |      |          |                  |        |                  | リモートコマンド: モニ:    | z−i2(2 ▼     |
| Graphics       | 0       | 7      | ィルター                   |            | 🖲 কব্ব 🔍 🗸 | ′ 🛛 🛛 🔍 🖓 🔍 | 0    |          |                  |        |                  | Ē                | ∎ <b>⊒</b> # |
| Croup1         |         |        | グループ                   | コンピュータ     | モデル        | S/N         |      | 調整後経過時間  | 調整日時             | モニター設定 | モニター検出日時         | アップロード日時         | コマンドスす       |
| 🔛 Design       |         | • •    | Design                 | 100000-00  | CG247X     |             |      | 4        | 2020-04-06 14:20 |        | 2020-04-12 13:58 | 2020-04-12 13:12 |              |
|                | 0       |        | Design                 | 1.00000-00 | CG279X     | 3002010     |      | 58       | 2020-04-01 16:03 |        | 2020-04-12 13:58 | 2020-04-12 13:12 | 成功           |
|                |         |        |                        |            |            |             |      |          |                  |        |                  |                  |              |
|                |         |        |                        |            |            |             |      |          |                  |        |                  | 2件中1件目~2f        | +目表示中 1      |
| 接続ファイルダウンロ     | п— к    |        |                        |            |            | ŧ=:         | ター設定 | アップロード要求 | 削除               |        |                  |                  |              |

2. ファイル名と保存場所を指定して、「保存」をクリックします。

# 3-2. モニター詳細情報

モニター詳細情報エリアには、モニター一覧(「3-1.モニター一覧」(P.17)参照)で選択している モニターの詳細情報が表示されます。各タブをクリックすると、モニターの基本情報、カラーモード設 定、リモートコマンド実施状況を切り替えて表示します。

「カラーモード」タブでは、調整目標、エミュレーションデータの状態が表示されます。

|   | Eニター管理                                                               | グループ/ユーザー管                                                                                   | 管理         |                                      |                   |                 |              |              |                       |                              |           |
|---|----------------------------------------------------------------------|----------------------------------------------------------------------------------------------|------------|--------------------------------------|-------------------|-----------------|--------------|--------------|-----------------------|------------------------------|-----------|
| 1 | Root Group                                                           | □ 下位:                                                                                        | グループのモニターを | を表示する                                |                   |                 |              |              | リモ                    | ートコマンド: モニ:                  | ター設定      |
|   | Design                                                               | <b>()</b> 7.                                                                                 | ィルター       |                                      | 🖲 রুশ্বে 🔾 🗸      | / 0 🛛 0         | ¥ 0 U C      | 1            |                       |                              | 5         |
|   | Group1                                                               |                                                                                              | グループ       | コンピューター検                             | コンピューター           | モデル             | S/N          | 調整後使用時間      | 調整日時                  | SelfCalibration日             | SelfCalib |
|   | Group1-1                                                             | 1 🗌 🗸                                                                                        | Group1-2   | 100.0                                | EJPD051-M15266    | CG247X          | 10.000       | 7            | 2022-03-31 09:0       | 7 2023-01-24 17:30           | 成功        |
|   | 📙 Group1-2                                                           | 2                                                                                            |            |                                      |                   |                 |              |              |                       |                              |           |
|   | 🔺 🔛 Group2                                                           |                                                                                              |            |                                      |                   |                 |              |              |                       |                              |           |
|   | 🔚 Group2-1                                                           | 1                                                                                            |            |                                      |                   |                 |              |              |                       | 1/4-5-1/4-0-1/               | ****      |
|   |                                                                      |                                                                                              |            |                                      |                   |                 |              |              |                       | 11+4,11+11.01                | 11 2011   |
| ł | 続ファイルダウン                                                             | 4-0                                                                                          |            |                                      | モニター設定            | アッフ             | ロード要求        | 削除           |                       |                              |           |
|   | モニター情報                                                               | カラーモード                                                                                       | リモートコマ     | マンド                                  |                   |                 |              |              |                       |                              |           |
|   | カラーモード                                                               | タイプ                                                                                          | 調整後使用時間    | 調整日時                                 | SelfCalibration日降 | SelfCalibration | <sup>8</sup> |              | 耀度                    | 40 cd/m <sup>2</sup>         | Â         |
|   | Custom                                                               | Advanced                                                                                     |            |                                      |                   |                 |              |              | 白色点                   | Adobe RGB                    | 4         |
| - |                                                                      |                                                                                              |            |                                      |                   |                 |              |              |                       |                              |           |
|   | Adobe RGB                                                            | Standard                                                                                     |            |                                      |                   |                 |              | ガンマ          | (EOTF)                | Adobe RGB                    |           |
|   | Adobe RGB<br>sRGB                                                    | Standard<br>Standard                                                                         |            |                                      |                   |                 |              | ガンマ          | (EOTF)<br>色域          | Adobe RGB<br>Adobe RGB       |           |
|   | Adobe RGB<br>sRGB<br>EBU                                             | Standard<br>Standard<br>Standard                                                             |            |                                      |                   |                 |              | ガンマ<br>色域クリッ | (EOTF)<br>色域<br>パング   | Adobe RGB<br>Adobe RGB<br>オフ |           |
|   | Adobe RGB<br>sRGB<br>EBU<br>REC709                                   | Standard<br>Standard<br>Standard<br>Standard                                                 |            |                                      |                   |                 |              | ガンマ<br>色域クリッ | (EOTF)<br>色域<br>ッピング  | Adobe RGB<br>Adobe RGB<br>オフ |           |
|   | Adobe RGB<br>sRGB<br>EBU<br>REC709<br>SMPTE-C                        | Standard<br>Standard<br>Standard<br>Standard<br>Standard                                     |            |                                      |                   |                 |              | ガンマ<br>色域クリッ | (EOTF)<br>色域<br>ッピング  | Adobe RGB<br>Adobe RGB<br>オフ |           |
|   | Adobe RGB<br>sRGB<br>EBU<br>REC709<br>SMPTE-C<br>DCI                 | Standard<br>Standard<br>Standard<br>Standard<br>Standard<br>Standard<br>Standard             |            |                                      |                   |                 |              | ガンマ<br>色域クリッ | (EOTF)<br>色域<br>- ピング | Adobe RGB<br>Adobe RGB<br>オフ |           |
|   | Adobe RGB<br>sRGB<br>EBU<br>REC709<br>SMPTE-C<br>DCI<br>CAL1         | Standard<br>Standard<br>Standard<br>Standard<br>Standard<br>Standard<br>Advanced             | 7          | 2022-03-31 09:07                     | 2023-01-24 17:30  | 成功              |              | ガンマ<br>色域クリッ | (EOTF)<br>色域<br>パピング  | Adobe RGB<br>Adobe RGB<br>オフ |           |
|   | Adobe RGB<br>sRGB<br>EBU<br>REC709<br>SMPTE-C<br>DCI<br>CAL1<br>CAL2 | Standard<br>Standard<br>Standard<br>Standard<br>Standard<br>Standard<br>Advanced<br>Advanced | 7          | 2022-03-31 09:07<br>2023-01-24 17:32 | 2023-01-24 17:30  | 成功              |              | ガンマ          | (EOTF)<br>色域<br>ビング   | Adobe RGB<br>Adobe RGB<br>オフ |           |

定できる輝度の範囲を超えている場合、 🛕 が表示されます。 🕂 にマウスを重ねると、メッセージが表示されます。

. . . . .

マークの意味は、次のとおりです。

| マーク | モニターの調整状態                             | マーク      | モニター設定                                                  |
|-----|---------------------------------------|----------|---------------------------------------------------------|
|     | 調整完了後のモニター使用時間または<br>調整日からの経過日数が、設定値未 | ۲        | 現在表示中のカラーモードです。<br>                                     |
| 青色  | 満、または設定値なし                            | <b>8</b> | SelfCalibration / SelfCorrection目標に設定されて<br>いるカラーモードです。 |
|     | 調整完了後のモニター使用時間が設定<br>値以上              |          | 現在表示中のカラーモードです。                                         |
| 赤色  |                                       | ٩        | SelfCalibration / SelfCorrection目標に設定されて<br>いるカラーモードです。 |
|     | 未調整                                   |          | 現在表示中のカラーモードです。                                         |
| 灰色  |                                       |          |                                                         |
| 空白  | モードが無効です。                             |          |                                                         |

# 3-3. リモート制御

複数のモニターを一括制御することができます。

#### 注意点

・CS/CXシリーズモニターをリモート制御する場合、次の制限があります。

- Advanecdモードは未調整状態になります。ColorNavigator 7またはColorNavigator NXを使用してキャリブレーションをおこなってください。

### ● モニター設定

モニター設定をモニターに送信します。モニター設定で送信される内容は次のとおりです。

| カラーモード設定                       | ・ すべてのカラーモードについて、次の内容を設定します。                                 |  |  |  |  |  |
|--------------------------------|--------------------------------------------------------------|--|--|--|--|--|
|                                | - カラーモードのタイプ(Advanecd/ Standard / Sync Signal) <sup>*1</sup> |  |  |  |  |  |
|                                | - SelfCalibrationの調整目標(Advanecdモード)                          |  |  |  |  |  |
|                                | - 調整設定(Standard / Sync Signal <sup>※3</sup> モード)             |  |  |  |  |  |
|                                | 輝度、白色点(色温度)、ガンマ(EOTF)および色域 <sup>*1</sup> を設定します。             |  |  |  |  |  |
| SelfCalibration /              | ・次の内容を設定します。                                                 |  |  |  |  |  |
| SelfCorrection設定 <sup>*2</sup> | - SelfCalibration / SelfCorrectionの有効 / 無効                   |  |  |  |  |  |
|                                | - SelfCalibration / SelfCorrectionスケジュール                     |  |  |  |  |  |
|                                | - Standard Modeキャリブレーションの有効 / 無効                             |  |  |  |  |  |
| キーロック設定                        | <ul> <li>・モニターのキーロックの有効 / 無効を設定します。</li> </ul>               |  |  |  |  |  |

※1 CG245W、CG246、CG275W、CG276、CX240、CX270では設定できません。
 ※2 CS2400R、CS2400S、CS2420、CS2730、CS2410、CS2731、CS2740、CS2740-Xでは設定できません。
 ※3 Sync Signalモードでは、白色点と色域クリッピングのみ設定可能です。

#### 1. モニター一覧で、対象のモニターを選択します。

|   | 対象のモニターにチェックします。 |  |             |        |        |          |                  |        |                  |                  |         |
|---|------------------|--|-------------|--------|--------|----------|------------------|--------|------------------|------------------|---------|
|   | グループ             |  | コンピューター     | モデル    | S/N    | 調整後編過時間  | 調整日時             | モニター設定 | モニター検出日時         | アップロード日時         | コマンドスラ  |
|   | V Design         |  | A PROPERTY. | CG247X | 10000  | 4        | 2020-04-06 14:20 |        | 2020-04-12 13:58 | 2020-04-12 13:12 |         |
|   | Design           |  | 1.7003.000  | CG279X | 140367 | 58       | 2020-04-01 16:03 |        | 2020-04-12 13:58 | 2020-04-12 13:12 | 成功      |
|   |                  |  |             |        |        |          |                  |        |                  |                  |         |
|   |                  |  |             |        |        |          |                  |        |                  |                  |         |
|   |                  |  |             |        |        |          |                  |        |                  |                  |         |
|   |                  |  |             |        |        |          |                  |        |                  |                  |         |
| € |                  |  |             |        |        |          |                  |        |                  |                  | ÷       |
|   |                  |  |             |        |        |          |                  |        |                  | 2件中1件目~2件        | 目 表示中 🚺 |
|   |                  |  |             |        | モニター設定 | アップロード要求 | <b>PUR</b>       |        |                  |                  |         |

「モニター設定」ボタンが有効になります。

「モニター設定」をクリックします。
 モニター設定の選択画面が表示されます。

. . . . . . . . . . . . . .

3. プルダウンリストからモニター設定を選択します。

初回はプルダウンリストには何も表示されません。「モニター設定の編集」 (P.25) を参照して、設定 データを作成してください。

| モニター設定 フィルター                                                                                                    |
|----------------------------------------------------------------------------------------------------|
| Template A 💙 🗱                                                                                                    |
| Template A                                                                                                    |
| Template B                                                                                                    |
|                                                                                                    |
| SelfCalibration開始タイミング                                                                                                    |
| ・ パワーセーブ                                                                                                    |
| <ul> <li>         ・即時         ユーザーがSelfCalibrationをキャンセルした場合、モニターがパワーセーブに移行したときに再度         SelfCalibrationを思想とします         ・         ・             ・</li></ul> |
| bootst                                                                                                    |
| 11.2 El ver                                                                                                    |
| 2020-04-13 23 ¥ : 00 ¥                                                                                                    |
| 指定した日時にSelfCalibrationを開始します。                                                                                                    |
| 事前にスケジュールをダウンロードしてモニターに設定します。                                                                                                    |
|                                                                                                    |
|                                                                                                    |
|                                                                                                    |
|                                                                                                    |
| 送信 キャンセル                                                                                                    |

#### 参考

- ・プルダウンリストで表示するモニター設定の条件を変更できます。
  - 1. 「フィルタ」をクリックします。
  - 2. 条件を変更します。初期設定では、ログインユーザーが所属しているグループとログインユーザーが 選択されています。下位階層のグループおよびユーザーも選択できます。
- 4. SelfCalibration対応機種の場合、最初のSelfCalibrationの実行タイミングを設定します。

#### 参考

- SelfCorrection対応機種の場合は、ColorNavigator 7またはColorNavigator NXを使用してAdvancedモードの キャリブレーションをおこなってください。
- ・モニター設定を反映させるために、モニターのSelfCalibrationを実行する必要があります。

| モニター設定 フィルター           |                        |                                                                                                    |
|------------------------|------------------------|----------------------------------------------------------------------------------------------------|
| Template A             | * 〇 編集                 |                                                                                                    |
| SelfCalibration開始タイミング | セーブに移行したときに両度<br>キャンセル | モニターがパワーセーブに移行するときにSelfCalibrationが開始され<br>ます。<br>クライアントコンピュータがモニター設定を受信するとすぐに<br>SelfCalibrationが開始されます。<br>指定した日時にSelfCalibrationが開始されます。<br>3ヶ月先まで設定できます。 |

5. 「送信」をクリックします。

モニター設定がクライアントコンピュータに送信されます。モニター設定の実施状況はモニター詳細情報エリア(P.6)で確認できます。

#### ● モニター設定の編集

1. モニター設定の選択画面で「編集」をクリックします。

| モニター設定 フィルター |       |    |
|--------------|-------|----|
|              | · • • | 編集 |
|              |       |    |

モニター設定の作成画面が表示されます。

2. 「追加」をクリックします。

| ニーター設定 フィルター | _        |       | (   |
|--------------|----------|-------|-----|
| 名前           | グルー      | -プ ユ- | ーザー |
|              |          |       |     |
|              |          |       |     |
|              |          |       |     |
|              |          |       |     |
|              |          |       |     |
|              |          |       |     |
|              |          |       |     |
|              |          |       |     |
|              |          |       |     |
|              |          |       |     |
|              |          |       |     |
|              |          |       |     |
|              |          |       |     |
|              |          |       |     |
|              |          |       |     |
|              |          |       |     |
|              |          |       |     |
|              |          |       |     |
|              |          |       |     |
|              |          |       |     |
| 追加           | 38-<br>- | 削除    |     |
|              |          |       |     |

設定内容が編集できるようになります。

参考

・モニター設定の一覧で、編集したいモニター設定を選択すると、既存のモニター設定を編集できます。

- 3. 設定名を編集します。
- 4. リストから追加、削除して、対象モニターを選択します。

|              |                                                                                                    | 設定名を編集します。  |
|--------------|----------------------------------------------------------------------------------------------------|-------------|
| モニター設定 フィルター |                                                                                                    |             |
| 4冊 ジルーク コ    | CG319X CG319X CG47X CG47X CG47A(CG318) CG47A(CG318) CG47A(CG38) CG47A(CG38) CG47A(CG38) CG47A(CG47A(CG38) CG47A(CG47A(CG38)) CG47A(CG47A(CG38) CG47A(CG47A(CG47A)) CG47A(CG47A(CG38) CG47A(CG47A) CG47A(CG38) CG47A(CG47A(CG38) CG47A(CG47A) CG47A(CG47A) CG47A(CG47A) CG47A(CG47A) CG47A(CG47A) CG47A(CG47A) CG47A(CG47A) CG47A(CG47A) CG47A(CG47A) CG47A(CG47A) CG47A(CG47A) CG47A(CG47A) CG47A(CG47A) CG | モニターを選択します。 |

5. 「カラーモード」タブをクリックして、カラーモードを設定します。

#### 注意点

・設定できる内容は機種によって異なります。

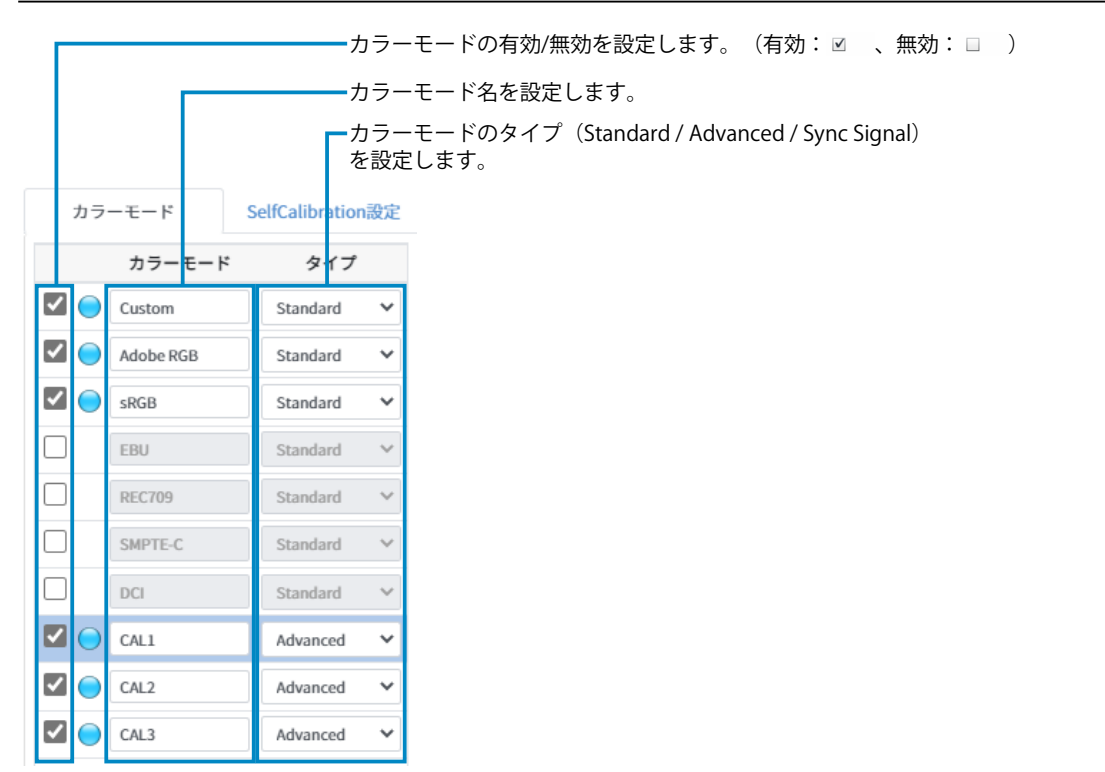

#### Advancedモード

SelfCalibrationの調整目標を設定します。

| 輝度              | ⑧ 80 € cd/m <sup>2</sup> 品小结 日本结                                             | 目標輝度を設定します。                                                            |
|-----------------|------------------------------------------------------------------------------|------------------------------------------------------------------------|
| 白色点             | ● 6500 ◆ K ○ 手入力<br>x y<br>0.3128 ◆ 0.3292 ◆ 規格                              | 目標白色点を設定します。色温度または色座標で設定します。<br>「規格」をクリックすると各規格で定義されている白色点を設定<br>できます。 |
| ガンマ(EOTF)<br>色域 | <ul> <li>● 2.2 ◆ 照格 ○ L*</li> <li>○ Native ● 手入力</li> </ul>                  | 目標ガンマ(EOTF)を設定します。「規格」をクリックすると<br>各規格で定義されているAdvanced値を設定できます。         |
|                 | x y<br>R 0.6400 € 0.3300 €<br>G 0.3000 € 0.6000 €<br>B 0.1500 € 0.6600 € ### | 目標色域を設定します。「規格」をクリックすると各規格で定義<br>されている色域を設定できます。                       |
|                 | □ 色域クリッピング                                                                   | 色域クリッピングを設定します。色域で規格を選択した場合は、<br>選択した規格に合わせて自動的に設定されます。                |

#### 注意点

- CS/CXシリーズモニターの場合、調整目標はモニターに送信されますが、自動では調整されません。
   ColorNavigator 7またはColorNavigator NXを使用して手動で調整する必要があります。
   参考
- ・機種によっては目標輝度の「最大値」または「最小値」を設定できます。
- ・機種によっては白色点に「D65(CRT)」を設定できます。
- HDR対応機種ではガンマ(EOTF)の設定にHDR専用の項目が表示されます。詳細は、ColorNavigator 7またはColorNavigator NXの取扱説明書を参照してください。

|   | ガンマ(EOTF)   | 2.20 | ₿規格 | ⊖ L* | ⊖ pq |  |
|---|-------------|------|-----|------|------|--|
|   | PQ/HLGオプション |      |     | ~    |      |  |
| 1 | HLGシステムガンマ  | オフ   |     | ~    |      |  |

- ・機種によっては、インポートしたLUTファイルを目標ガンマ(EOTF)として設定できます。また、イン ポートしたLUTファイルをエクスポートすることもできます。読み込み可能なLUTファイルのフォーマッ トは次のとおりです。
  - データ形式はCSV

•

- 数値の数は256個または1024個
- 数値は0以上の整数値または小数値で、右肩上がりに増加すること

| OL | $\circ \bigcirc PQ \bigcirc HLG \bigcirc LUT$ |
|----|-----------------------------------------------|
|    | LUTファイルのインポート                                 |
|    | LUTファイルのエクスボート                                |

- ・機種によってはガンマ(EOTF)の調整方法を指定できます。詳細は、ColorNavigator 7または ColorNavigator NXの取扱説明書を参照してください。
- ・機種によっては黒レベルを調整できます。「最小値」またはcd/m<sup>2</sup>単位で指定できます。

|               | 黒レベル                      | ◉ 最小値         | 0.2             |                |      |        |       |      |
|---------------|---------------------------|---------------|-----------------|----------------|------|--------|-------|------|
| 機種に<br>ColorN | よっては「リミ<br>lavigator 7の取掛 | テッド(<br>扱説明書を | 109%白)<br>を参照して | に最適化」<br>ください。 | のオプシ | 'ョンが設定 | できます。 | 詳細は、 |

|  | オプション | 📃 リミテッド (109% 白) に最適化 |
|--|-------|-----------------------|
|--|-------|-----------------------|

#### Standard / Sync Signalモード

輝度、白色点、ガンマ(EOTF)、色域の調整値を設定します。 cd/m<sup>2</sup> - 輝度を設定します。 輝度 120 srgb - 白色点を設定します。機種によっては規格で設定された値を選択できます。 \$ К ~ 6500 白色点 ガンマ(EOTF)を設定します。機種によっては規格で設定された値を選択 ガンマ(EOTF) 🔘 sRGB ✓ ○ 2.2 \$ できます。 ~ sRGB 色域 色域を設定します。規格で設定された値を選択します。 色域クリッピングを設定します。 □ 色域クリッピング

#### 参考

- ・Sync Signalモードでは、白色点と色域クリッピングのみ設定可能です。
- HDR対応機種ではガンマ(EOTF)の設定にHDR専用の項目が表示されます。詳細は、ColorNavigator 7またはColorNavigator NXの取扱説明書を参照してください。

| ガンマ(EOTF)   | HLG ¥ | 2.2 🗘 |
|-------------|-------|-------|
| PQ/HLGオプション | オフ    | ~     |
| HLGシステムガンマ  | 1.2   | ~     |

6. 「SelfCalibration設定」タブまたは「SelfCorrection設定」タブをクリックして、SelfCalibration / SelfCorrectionを設定します。

#### SelfCalibrationの場合

1. SelfCalibration機能を有効にします。

|   | カラーモード          | SelfCalibration設定 | キーロック                |                  |
|---|-----------------|-------------------|----------------------|------------------|
|   | 🖌 SelfCalibrati | onを有効にする          |                      | チェックボックスをオンにします。 |
| Ľ | SelfCalibratio  | onのスケジュール実行       | によってモニターの調整状態を維持します。 |                  |

2. SelfCalibrationの実行サイクルを設定します。

#### 注意点

・お使いの機種によって、選択できる設定が異なります。

| 実行 | テサイクル    | 四半期   |   |    | ¥  |    |   |
|----|----------|-------|---|----|----|----|---|
|    | 1月/4月/7月 | 月/10月 | Ŧ |    |    |    |   |
|    | 第1週      |       | Ŧ |    |    |    |   |
|    | 日曜日      |       | • | 00 | •: | 00 | • |
|    |          |       |   |    |    |    |   |

| 実行サイクル | 設定内容                      |
|--------|---------------------------|
| 使用時間   | モニターの使用時間を設定します。          |
| 毎日     | 実行する時刻を設定します。             |
| 毎週     | 実行する曜日、時刻を設定します。          |
| 毎月     | 実行する週、曜日、時刻を設定しま<br>す。    |
| 四半期    | 実行する月、週、曜日、時刻を設定          |
| 6ヵ月    | します。                      |
| 1年     |                           |
| 月      | 実行する間隔、週、曜日、時刻を設<br>定します。 |
| 週      | 実行する間隔、曜日、時刻を設定し<br>ます。   |

3. SelfCalibrationの実行タイミングを設定します。

✓ モニター使用中はSelfCalibrationを実行しない

モニターがパワーセーブに移行するときにSelfCalibrationが開始されます。

チェックボックスをオンにすると、モニターがパワーセーブに移行したとき、またはモニターの電源をオフしたときにSelfCalibrationが実行されます。

チェックボックスをオフにすると、モニターの使用状態に関係なく、設定したスケジュールどおりに SelfCalibration が実行されます。

- 4. SelfCalibration実行時にStandard Modeキャリブレーションを実行するかを設定します。
  - 🖌 Standard Modeキャリブレーション

sRGB、Adobe RGB、その他のカラーモードの色を調整します。

チェックボックスをオンにすると、SelfCalibration 実行時にStandard Modeキャリブレーションが実行されます。

#### SelfCorrectionの場合

1. SelfCorrection機能を有効にします。

| カラーモード                | SelfCorrection똜        | 定 キーロック                                              |                  |
|-----------------------|------------------------|------------------------------------------------------|------------------|
| SelfCorrect           | ionを有効にする              |                                                      | チェックボックスをオンにします。 |
| SelfCorrecti<br>モニターが | onのスケジュール<br>パワーセーブに移行 | 行によってモニターの調整状態を維持します。<br>するときにSelfCorrectionが開始されます。 |                  |

2. SelfCorrectionが完了してから次の実行までの間隔を設定します。

使用時間: 200 時間 ーー・モニターの使用時間を設定します。

SelfCorrectionの実行サイクルは「使用時間」のみです。

また、SelfCorrectionの実行タイミングは、モニターがパワーセーブに移行したとき、またはモニターの 電源をオフしたときです。

3. SelfCorrection実行時にStandard Modeキャリブレーションを実行するかを設定します。

#### 注意点

 「Standard Modeキャリブレーション」に対応していないモニターの場合、この設定は表示されませ ん。

✓ Standard Modeキャリブレーション sRGB、Adobe RGB、その他のカラーモードの色を調整します。

チェックボックスをオンにすると、SelfCorrection 実行時にStandard Modeキャリブレーションが実行されます。

#### 注意点

- SelfCalibration / SelfCorrectionはColorNavigator 7またはColorNavigator NXで調整した状態を維持するためにお使いください。
- SelfCalibration / SelfCorrectionを実行した場合、システムのカラープロファイルは更新されません。カ ラープロファイルの更新が必要な場合はColorNavigator 7またはColorNavigator NXを使用して調整をおこ なってください。

7. 「キーロック」タブをクリックして、キーロックを設定します。

| カラーモード | SelfCali | bration設定 | キーロック |
|--------|----------|-----------|-------|
| キーロック  | オフ       | •         |       |

モニターの操作ボタンをロックするか選択できます。

| 設定   | ロックできるボタン           |
|------|---------------------|
| メニュー | ENTERボタン            |
| オール  | <b>心</b> を除くすべてのボタン |
| オフ   | なし(すべてのボタンが有効)      |

8. 手順4で選択したそれぞれの機種に対して、すべての設定が完了したら「保存」をクリックしま す。

モニター設定が保存されます。

9. 「閉じる」をクリックします。

### ●アップロード要求

選択したモニター情報を最新の状態にするために、クライアントコンピュータにデータアップロード 要求を送信できます。

1. モニター一覧で、対象のモニターを選択します。

| Г   | 対象のモニターにチェックします。 |            |        |        |          |                  |        |                  |                  |         |
|-----|------------------|------------|--------|--------|----------|------------------|--------|------------------|------------------|---------|
|     | グループ             | コンピューター    | モデル    | S/N    | 調整後経過時間  | 調整日時             | モニター設定 | モニター検出日時         | アップロード日時         | コマンドスす  |
| •   | Design           | 100003-000 | CG247X | 100000 | 4        | 2020-04-06 14:20 |        | 2020-04-12 13:58 | 2020-04-12 13:12 |         |
| 🗉 🕓 | Design           | 1.0000.000 | CG279X | 100000 | 58       | 2020-04-01 16:03 |        | 2020-04-12 13:58 | 2020-04-12 13:12 | 成功      |
| 4   |                  |            |        |        |          |                  |        |                  |                  |         |
|     |                  |            |        |        |          |                  |        |                  | 2住由1住日~2년        | 1日表示由 1 |
|     |                  |            |        | モニター動定 | アップロード要求 | PURC             |        |                  | 2117 1110 -21    | H MOT   |

「アップロード要求」ボタンが有効になります。

2. 「アップロード要求」をクリックします。

確認メッセージが表示されます。「送信」をクリックするとアップロード要求がクライアントコンピュータ に対して送信されます。データアップロードの実施状況はモニター詳細情報エリア(P.6)で確認できま す。

### ● 資産情報の設定

モニターに固有の資産情報を設定することができます。設定した情報はモニターに保存されるため、 他のコンピュータにインストールされたColorNavigator 7またはColorNavigator NXから確認しても同 じ資産情報が表示されます。

#### 注意点

・複数のモニターの資産情報を同時に設定することはできません。1台ずつ設定してください。

1. モニター一覧で、対象のモニターを選択します。

参考

<u>・チェックする必要は</u>ありません。

2. モニター詳細情報エリアの「資産情報」にある「資産情報設定」をクリックします。

| -0_00      | 78-7/7-97-998   |             |        |                              |                             |                |                      |                  |                  |       |
|------------|-----------------|-------------|--------|------------------------------|-----------------------------|----------------|----------------------|------------------|------------------|-------|
| C-3-86     |                 |             |        |                              |                             |                |                      |                  |                  |       |
| Graphics   |                 | 10-2-200100 |        |                              |                             |                |                      |                  | Ve-Fatyr: e      | -9-44 |
| 🗘 🔛 Group1 | 0 2489-         |             |        | 070000                       |                             |                |                      |                  |                  |       |
| 🗘 🔛 Group2 | - Jn-:          | プロンピューター    | モデル    | S/N                          | 調整後経過時間                     | 調整日時           | モニター設定               | モニター検出日時         | アップロード日時         | コマン   |
| 👌 Design   | Design          | LPORTONIC   | CG247X | 100-PECK                     | 4                           | 2020-04-06 14: | 20                   | 2020-04-12 13:48 | 2020-04-12 13:12 |       |
|            |                 |             |        |                              |                             |                |                      |                  |                  |       |
|            |                 |             |        |                              |                             |                |                      |                  |                  |       |
|            |                 |             |        |                              |                             |                |                      |                  |                  |       |
|            | ×.              |             |        |                              |                             |                |                      |                  |                  |       |
|            | _               |             |        |                              |                             |                |                      |                  | 2件中1件口~          | ~2件目  |
|            | _               |             |        |                              |                             |                |                      |                  |                  |       |
| モニター情報     | カラーモード          | リモートコマンド    |        |                              |                             |                |                      |                  |                  |       |
| 198        |                 |             | 資産情報   |                              |                             |                | SelfCalibration說定    |                  |                  |       |
| υν co      | 247X            |             | 資産管理番号 |                              |                             |                | SelfCalibrationを有効に  | 76               |                  | ,     |
|            | 1000            |             | 設置場所1  |                              |                             |                | 実行サイクル               |                  |                  |       |
| -Lウェア III  |                 |             | 設置場所2  |                              |                             |                | 1ヵ月ごと                |                  |                  |       |
| 時間 49      | 98              |             | 利用者    |                              |                             |                | 第1週                  |                  |                  |       |
| Priority 7 | - フォーミティ協会      |             | 17462  |                              |                             |                | 日曜日 00:00            |                  |                  |       |
| 266番 オ     |                 |             | 27.943 |                              |                             |                | モニター使用中はSelfCa       | alibrationを開始しない |                  |       |
| 1-9±7 Co   | lorNavigator    |             | カスタム4  |                              |                             |                | Standard Mode≢ v U 7 | グレーション           |                  |       |
| Mi         | crosoft Windows |             |        |                              |                             | in passing     |                      |                  |                  |       |
|            |                 |             |        |                              |                             | REPARE         | 内蔵センサー               |                  |                  |       |
|            |                 |             |        |                              |                             |                | 基準測定器                |                  | 4                | eL.   |
|            |                 |             |        |                              |                             |                | 基準測定器S/N             |                  |                  |       |
|            |                 |             |        |                              |                             |                | コレレーション日時            |                  |                  |       |
|            |                 |             |        |                              |                             |                |                      |                  |                  |       |
|            |                 |             |        | Convolute C 2020 ETZO Con    | constinue All elaborations  |                |                      |                  |                  |       |
|            |                 |             |        | copying it to 2020 Earlo coa | poracione na rights reserve | <b>a</b> .     |                      |                  |                  |       |

「資産情報設定」をクリックします。

資産情報設定画面が表示されます。

3. 資産情報を設定します。

必要な情報を入力します。

| 資産管理番号 | CG246-12345678  |       |
|--------|-----------------|-------|
| 設置場所1  | R&B             |       |
| 設置場所2  | Design Departme | ent   |
| 利用者    | User1           |       |
| カスタム1  | 0               |       |
| カスタム2  | 1               |       |
| カスタム3  | 2               |       |
| カスタム4  | 3               |       |
|        |                 |       |
|        |                 |       |
|        | 送信              | キャンセル |

4. 「送信」をクリックします。

資産情報がクライアントコンピュータに対して送信されます。実施状況はモニター詳細情報エリア (P.6) で確認できます。

# 第4章 こんなときは

症状に対する処置をおこなっても解消されない場合は、当社にご相談ください。

| 症状                                                                  | 原因と対処方法                                                                                                    |
|---------------------------------------------------------------------|----------------------------------------------------------------------------------------------------|
| 1. メイン画面が表示されない                                                     | <ul> <li>対応ブラウザを使用していることを確認してください。</li> </ul>                                                                                                    |
| 2. モニターが一覧に表示されない                                                   | <ul> <li>クライアントコンピュータのColorNavigator 7、ColorNavigator<br/>NX、またはColorNavigator NetAgentソフトウェアの設定を確認し<br/>てください。</li> <li>コンピュータとモニターがUSBケーブルで正しく接続されているこ<br/>とを確認してください。</li> <li>モニターの電源がオフまたはモニターがパワーセーブになっていな<br/>いことを確認してください。</li> <li>プロキシが正しく設定されていることを確認してください。</li> <li>ColorNavigator NetAgentを最新バージョンにアップデートしてく<br/>ださい。</li> </ul> |
| 3. モニターが違うグループに表示される                                                | <ul> <li>不適切な接続ファイルをインポートしている可能性があります。正しい接続ファイルをインポートし直してください。</li> </ul>                                                                                                    |
| 4. パスワードを忘れたユーザーがいる                                                 | <ul> <li>・システム管理者アカウントでログインして、パスワードを再設定してください。</li> </ul>                                                                                                    |
| 5. ログインできないユーザーがいる                                                  | <ul> <li>ユーザーアカウントが無効になっていないか確認してください。</li> </ul>                                                                                                    |
| 6. 「調整後経過時間」と「調整日時」が空<br>白になる                                       | <ul> <li>モニター設定が一度も送信されていない可能性があります。モニター設定を送信してください(「モニター設定」(P.23)参照)。</li> <li>有効なカラーモードのタイプがすべて「Standard」になっている可能性があります。少なくともひとつのカラーモードのタイプを「Advanced」に設定して、モニター設定を送信してください(「モニター設定」(P.23)参照)。</li> </ul>                                                                                                    |
| 7. CS/CXシリーズモニターで、タイプが<br>「Calibration」に設定されているカラー<br>モードが未調整になっている | ・ ColorNavigator 7またはColorNavigator NXを使用してキャリブレー<br>ションをおこなってください。                                                                                                    |

# 付録

# 商標

Microsoft、Windows、Internet Explorer、Microsoft Edge、.NET Frameworkは米国Microsoft Corporationの米国およびその他の国における登録商標です。

EIZO、EIZOロゴ、ColorEdge、CuratOR、DuraVision、FlexScan、FORIS、RadiCS、RadiForce、 RadiNET、Raptor、ScreenManagerはEIZO株式会社の日本およびその他の国における登録商標です。 ColorEdge Tablet Controller、ColorNavigator、EcoView NET、EIZO EasyPIX、EIZO Monitor Configurator、EIZO ScreenSlicer、G-Ignition、i・Sound、Quick Color Match、RadiLight、Re/Vue、 SafeGuard、Screen Administrator、Screen InStyle、UniColor ProはEIZO株式会社の商標です。 その他の会社名、商品名およびロゴマークは各社の商標または登録商標です。

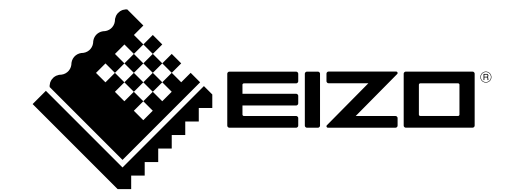

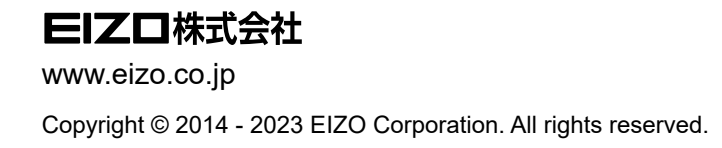

03V25034L2 UM-CNNET

11th Edition - February, 2023